Download "Free Trial", wenn alles funktioniert sollte die 32 Euro-Version ausreichend sein:

|                                                                                                    | <b>(*</b> )                                                                                                    | Codeweavers.com                          | Ċ                               | <u>۵</u>                              |
|----------------------------------------------------------------------------------------------------|----------------------------------------------------------------------------------------------------|------------------------------------------|---------------------------------|---------------------------------------|
| iiii objective c                                                                                                    | tack Overflow Adaptive Layoy Wenderlich                                                                                       | My App Crashy Wenderlich Apple iCloud Fa | cebook Twitter Wikipedia Yahoo! | News 🖌 Beliebt 🗸                      |
| CrossOver Store                                                                                                    | CodeWeavers                                                                                                    | Port your Windows Software   CodeWeavers | How to install CrossOver        | Mac - Support Library   CodeWeavers - |
| Porting   PitBull Reseller                                                                                                    | search for                                                                                                    | the application you want to run          | Resting About Us                | Support                               |
| COUCH                                                                                                    | icavei 5                                                                                                    | Qty                                      | Price                           |                                       |
| Crossover 15<br>North Window<br>Maren States of Construction<br>Maren States of Construction<br>Maren States of Con | CrossOver Mac<br>✓ 12 months of email support & upg<br>✓ One free phone support incident<br>Not ready to bu<br>⊕ more options | 1<br>Trial                               | €48.00                          | Add To Cart                           |
|                                                                                                    | <ul> <li>✓ 6 months of email support &amp; upgrades</li> <li>✓ No phone support</li> </ul>                                    | 1                                        | €40.00                          | Add To Cart                           |
|                                                                                                    | <ul> <li>✓ 1 month of email support &amp; upgrades</li> <li>✓ No phone support</li> </ul>                                     | 1                                        | €32.00                          | Add To Cart                           |
| 6                                                                                                    | Phone Support Inc<br>Want to call us for CrossOver support                                                                    | rident 1                                 | €16.95                          | Add To Cart                           |
|                                                                                                    | Support Renewals<br>Existing customers can renew their su<br>Please login to see your renewal option                          | upport.<br>ons.                          |                                 |                                       |
| Promo Code<br>See Current Promotions                                                                                                    | Apply                                                                                                    |                                          |                                 |                                       |

CrossOver auf dem MAC starten und "Installation einer Windowsanwendung" auswählen:

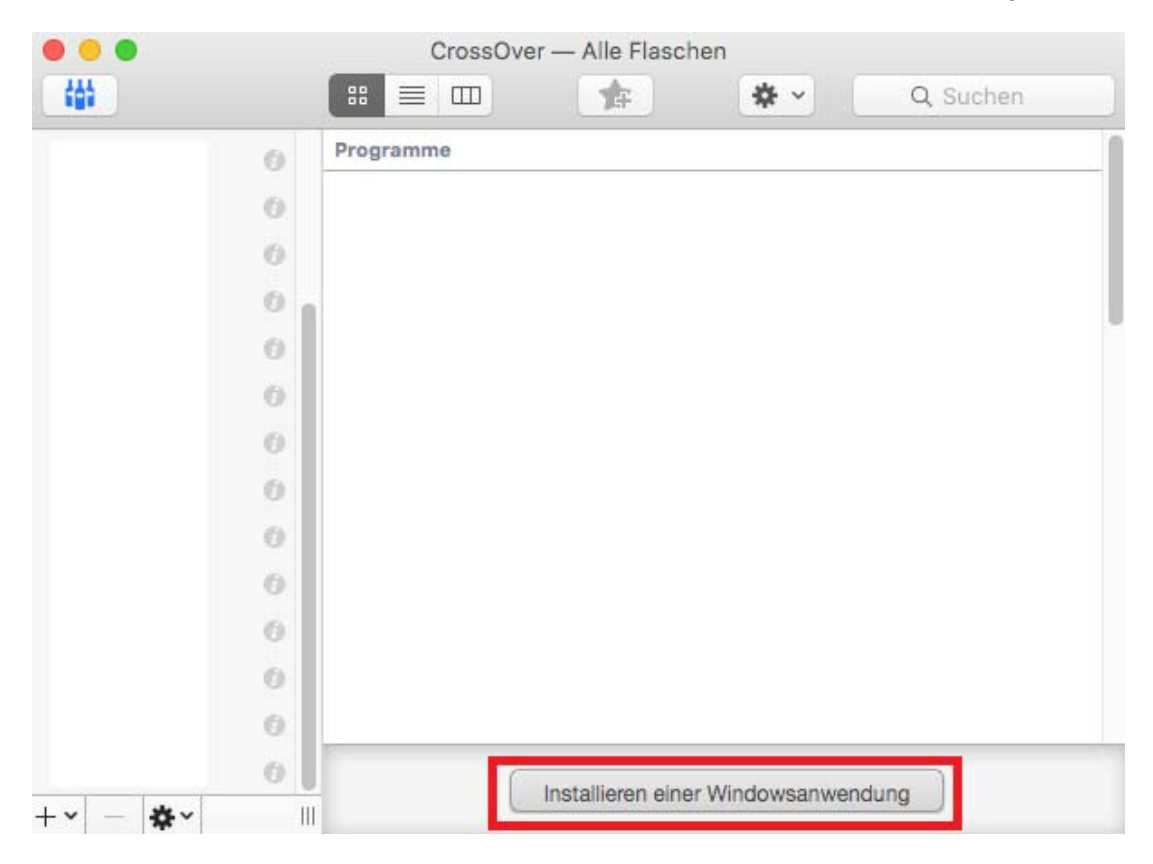

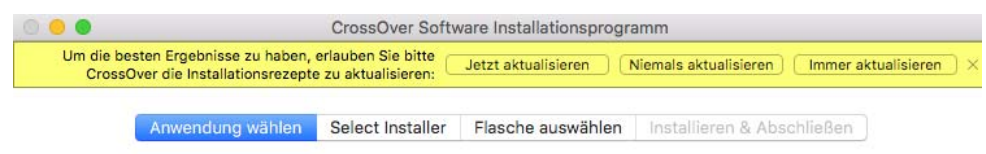

#### Select an Application to Install

| OptiWin                                | 8 |
|----------------------------------------|---|
| Nicht aufgelistete Anwendung "OptiWin" |   |
|                                        |   |
|                                        |   |
|                                        |   |
|                                        |   |
|                                        |   |
|                                        |   |
|                                        |   |

| Alle Anwendungen durchstöbern         Auswerfen         Abbrechen | Fortfahrer |
|-------------------------------------------------------------------|------------|
|-------------------------------------------------------------------|------------|

#### Setup.exe der CD/USB-Stick auswählen:

|                  | □□             | C Q Suchen                              |
|------------------|----------------|-----------------------------------------|
| avoriten         | Name           | Änderungsdatum 🗸                        |
| Cloud Drive      | nersteller.tip | 25.06.2011, 11:28                       |
|                  | floor.fit      | 23.04.2010, 13:51                       |
| Programme        | floor.fil      | 23.04.2010, 13:51                       |
| Schreibtisch     | parkett.fip    | 03.05.2009, 19:49                       |
| O Downlands      | MSFLXGRD.OCX   | 09.03.2004, 00:00                       |
| Downloads        | setup.bmp      | 13.10.2003, 21:05                       |
| Dokumente        | FLOOR.FLN      | 31.01.2000, 05:58                       |
|                  | SHELEXEC.EXE   | 20.09.1999, 01:00                       |
| Serate           | e Regsvr32.exe | 24.04.1998, 00:00                       |
| Entfernte CD/DVD | setup.dll      | 10.12.1997, 13:24                       |
| Teleseban        | _INST32I.EX_   | 31.10.1997, 15:22                       |
| reigegeben       | 💕 SETUP.EXE    | 31.10.1997, 15:03                       |
|                  | ISDEL.EXE      | 20.10.1997, 23:45                       |
|                  | lang.dat       | 30.05.1997, 11:31                       |
|                  | i os dat       | 06 05 1997 14:15                        |
|                  | Abbrechen      | Nutzen Sie dieses Installationsprogramm |
|                  | Abbrechen      | Nutzen Sie dieses Installationsprogramm |

|               |                                                             | CrossOver Softw                              | vare Installationsprogra | mm                                   |         |
|---------------|-------------------------------------------------------------|----------------------------------------------|--------------------------|--------------------------------------|---------|
| Um die<br>Cro | besten Ergebnisse zu haben<br>ssOver die Installationsrezep | , erlauben Sie bitte<br>te zu aktualisieren: | Jetzt aktualisieren      | iemals aktualisieren ) [Immer aktual | isieren |
|               | Anwendung wählen                                            | ✓ Select Installer                           | Flasche auswählen        | Installieren & Abschließen           |         |

### Wahlen Sie eine Installationsquelle

| <b>©</b> °        | SETUP.EXE                                                                                                    |
|-------------------|----------------------------------------------------------------------------------------------------|
| Ø                 | Installationsdatei auswählen<br>Die Datei welche Sie angewählt haben wird zur Installation der Anwendung gestartet                                             |
|                   | Installationsordner auswählen<br>Den Ordner welchen Sie erstellt haben wird wie ein Installationsdatenträger behandelt                                         |
|                   |                                                                                                    |
|                   |                                                                                                    |
|                   |                                                                                                    |
| Ð                 | Auswerfen Abbrechen Fortfahren                                                                                                    |
| •                 | CrossOver Software Installationsprogramm                                                                                                    |
| Um die b<br>Cross | esten Ergebnisse zu haben, erlauben Sie bitte<br>Over die Installationsrezepte zu aktualisieren: Detzt aktualisieren Niemals aktualisieren Immer aktualisieren |
| (                 | Anwendung wählen Velect Installer Velasche auswählen Installieren & Abschließen                                                                                |

## Wählen Sie eine Flasche, in die installiert werden soll

| Flaschen                                                                                                    |                                |
|----------------------------------------------------------------------------------------------------|--------------------------------|
| Neue Windows 98 Flasche<br>Neue Windows 2000 Flasche<br>Neue Windows XP Flasche<br>Neue Windows Vista Flasche | Neuer Flaschenname:<br>OptiWin |
| Neue Windows 8 Flasche                                                                                        |                                |
| 2)                                                                                                    | Auswerfen Abbrechen Fortfahren |

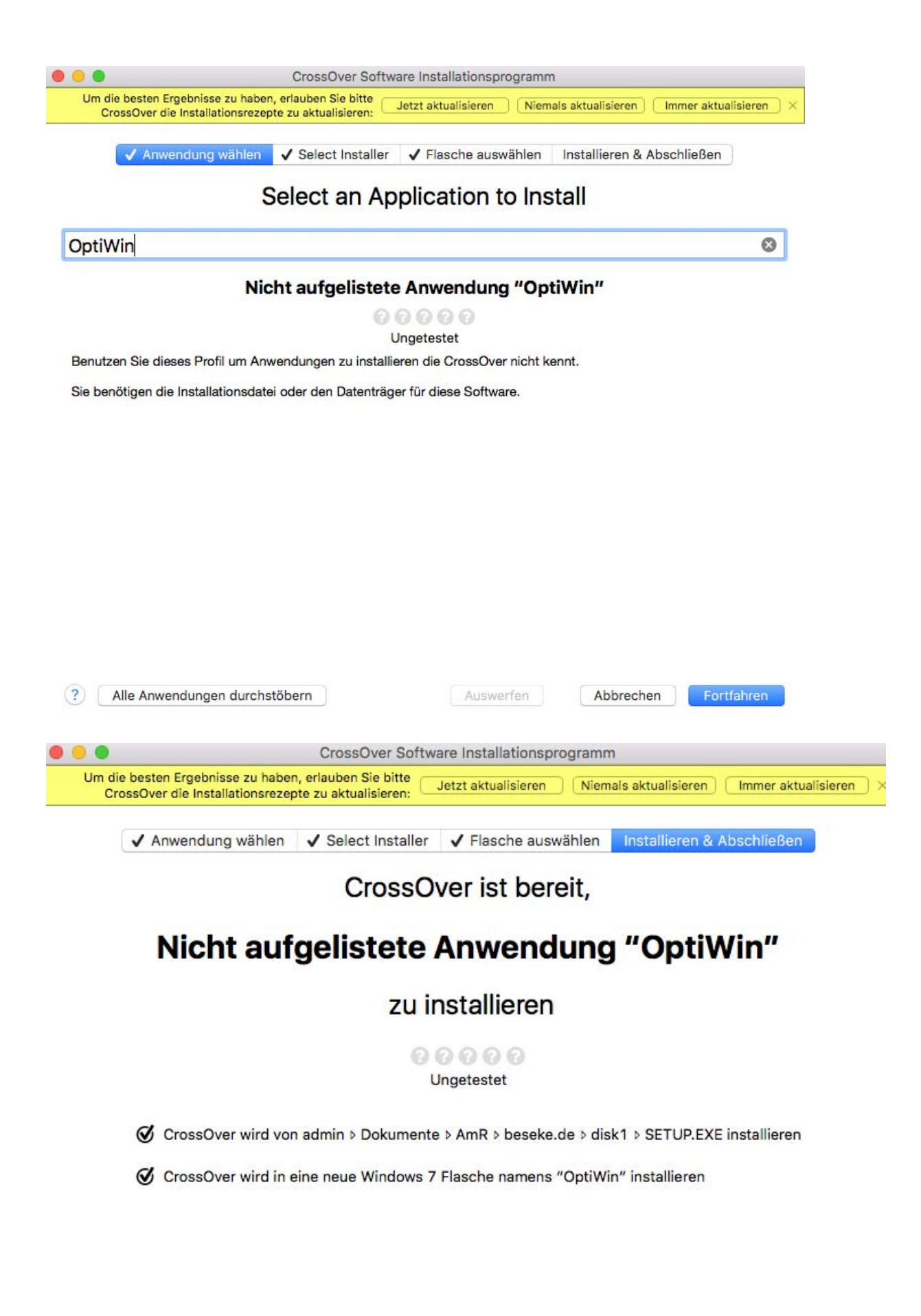

Auswerfen

✓ Anwendung wählen ✓ Select Installer ✓ Flasche auswählen Installieren & Abschließen

0.00

## Nicht aufgelistete Anwendung "OptiWin" wird installiert...

| Erstelle die Flasche OptiWin                                                                                                    |                                                                                               |
|----------------------------------------------------------------------------------------------------|-----------------------------------------------------------------------------------------------|
|                                                                                                    | Wird verarbeitet                                                                              |
| Bereite das System für diese Anwendun                                                                                                    | g vor                                                                                         |
| 0                                                                                                    | Fertiggestellt.                                                                               |
|                                                                                                    |                                                                                               |
|                                                                                                    |                                                                                               |
|                                                                                                    |                                                                                               |
|                                                                                                    |                                                                                               |
|                                                                                                    |                                                                                               |
|                                                                                                    |                                                                                               |
|                                                                                                    |                                                                                               |
| lation notae:                                                                                                    |                                                                                               |
| ation notes:<br>tall unknown software, CrossOver runs the sa                                                                                                    | me installer that would be used on Windows. For many CD-ROM installers you can simply         |
| the disk location and CrossOver will locate a                                                                                                    | proper installer.                                                                             |
|                                                                                                    |                                                                                               |
|                                                                                                    |                                                                                               |
|                                                                                                    |                                                                                               |
|                                                                                                    | Auswerfen Abbrechen Fertig                                                                    |
| ard Satup" wird ausgaführt:                                                                                                    |                                                                                               |
| and-Setup wird ausgerunnt.                                                                                                    |                                                                                               |
| /o Edit Ferister                                                                                                    | ·····································                                                         |
|                                                                                                    | - OptiWin Setup<br>OptiWin Setup                                                              |
|                                                                                                    | (신) 🕴 🖘 🛓 🖬 4 So<br>OptiWin Setup                                                             |
| n Fort                                                                                                    | 아 🤌 😪 🔺 🖬 4 So<br>OptiWin Setup                                                               |
| n eat Penster                                                                                                    | (신) 🖇 🖘 🛓 🖬 ┥ So<br>OptiWin Setup                                                             |
| in Ferster                                                                                                    | OptiWin Setup                                                                                 |
| in the second second seco | U 3 🗭 🛦 🖬 4 So<br>OptiWin Setup                                                               |
| loit renster                                                                                                    | U 3 🗭 🛦 🖬 4 So<br>OptiWin Setup                                                               |
|                                                                                                    | OptiWin Setup                                                                                 |
|                                                                                                    | OptiWin Setup                                                                                 |
|                                                                                                    | C\program files\mft\pptivin\amticoljmagos\aq9132.bmp                                          |
|                                                                                                    | Clprogram files/mth/optiwin/amticoljimagos/aq9132 bmp<br>35 %<br>Abbrachan                    |
|                                                                                                    | Cłarogram files/mth/optiwini/amicol/images/aq9132.bmp<br>35 %<br>Abbrachan                    |
|                                                                                                    | OptiWin Setup<br>Ctyprogram films/mtb/optiwin/jamiico/jmagors/jaq9132.tmp<br>55%<br>          |
|                                                                                                    | OptiWin Setup<br>Cytrogreen files/mth/optiwin/amticol/inegers/aq9132.bmp<br>55 %<br>Abbrechen |
|                                                                                                    | OptiWin Setup                                                                                 |
|                                                                                                    | OptiWin Setup                                                                                 |
|                                                                                                    | Criptogram filos/mft/pptivin/jamicol/integralyap9132.bmp<br>55/<br>Abbrechen                  |

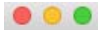

✓ Anwendung wählen ✓ Select Installer ✓ Flasche auswählen Installieren & Abschließen

# The installation of Nicht aufgelistete Anwendung "OptiWin" completed.

Mehr Diagnostikinformationen können im debug log gefunden werden.

? Auswerfen Abbrechen

Windows-Anwendungen sind vorhanden und können per Doppelklick gestartet werden:

Fertig

| CrossOver   | — OptiWin                 |                     |
|-------------|---------------------------|---------------------|
|             | \$ \$ V                   | Q Suchen            |
| Programme   |                           |                     |
|             | ,epti                     | Par.                |
| OptiAufmass | OptiFloor                 | OptiParkett         |
|             |                           |                     |
|             |                           |                     |
| Ins         | tallieren einer Windowsan | wendung             |
|             | CrossOver                 | CrossOver — OptiWin |

Bei Darstellungsproblemen bei Listen (Sockelleisten bzw. Aufmaß) muss Folgendes zusätzlich durchgeführt werden:

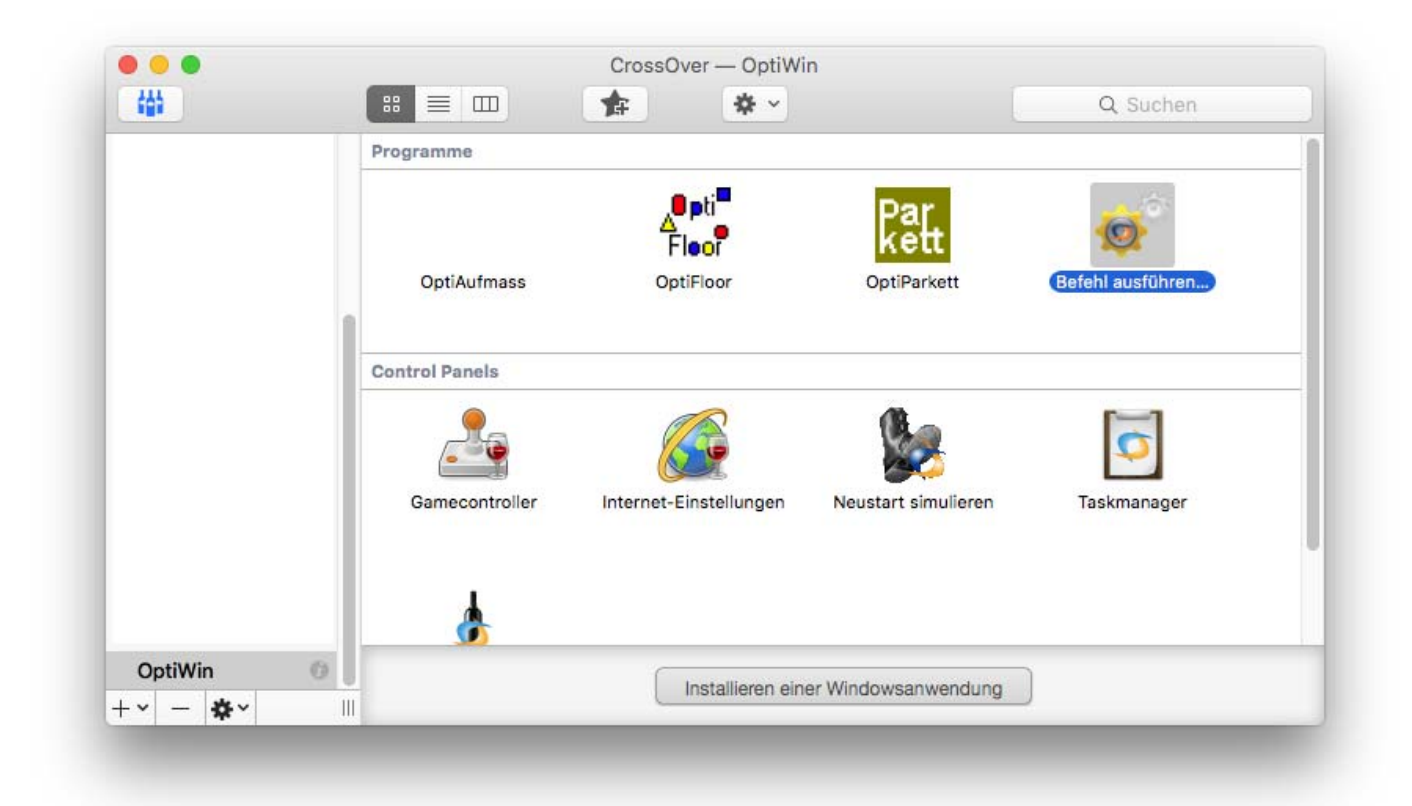

| lasche verwe | nden: OptiWin                |             | \$            |  |  |
|--------------|------------------------------|-------------|---------------|--|--|
| В            | efehl:                       | Durchsuchen |               |  |  |
| Logdatei e   | erstellen                    |             |               |  |  |
|              |                              |             |               |  |  |
| Extra loggir | ng channels (use sparingly): |             | 1000          |  |  |
| Extra loggir | ng channels (use sparingly): |             | (+•)          |  |  |
| Extra loggir | ng channels (use sparingly): |             | ( <u>+</u> •) |  |  |

|                      |                   | Bitte wählen Sie eine au | sführbare Datei. |                   |   |          |                |
|----------------------|-------------------|--------------------------|------------------|-------------------|---|----------|----------------|
|                      |                   | drive_c                  | ٥                |                   |   |          | Q Suchen       |
| avoriten             | Name              |                          |                  | Änderungsdatum    | ~ | Größe    | Art            |
| iCloud Drive         | 🔻 📄 Program Files |                          |                  | Heute, 17:57      |   | 100      | Ordner         |
| A. Drogramma         | 🔻 🛄 MFB           |                          |                  | Heute, 17:57      |   | 177      | Ordner         |
| y-v Programme        | 🔻 🚞 OptiWin       |                          |                  | 28.02.2016, 20:51 |   |          | Ordner         |
| Schreibtisch         | crossover.        | rec                      |                  | 28.02.2016, 20:51 |   | 47 Byte  | Dokument       |
| Downloads            | Uninst.isu        |                          |                  | 28.02.2016, 20:49 |   | 201 KB   | Dokument       |
|                      | 🕨 📄 berti         |                          |                  | 28.02.2016, 20:49 |   |          | Ordner         |
| Dokumente            | 🕨 📄 dsg           |                          |                  | 28.02.2016, 20:49 |   |          | Ordner         |
| eräte                | amtico            |                          |                  | 28.02.2016, 20:49 |   |          | Ordner         |
|                      | 🕨 📄 Formulare     |                          |                  | 28.02.2016, 20:49 |   |          | Ordner         |
| S Littlefille CD/DVD | 🕨 📄 images        |                          |                  | 28.02.2016, 20:49 |   | 175      | Ordner         |
| reigegeben           | Tafelboed         | en                       |                  | 28.02.2016, 20:49 |   |          | Ordner         |
|                      | 😴 OptiWin.e       | ke                       |                  | 22.02.2016, 16:48 |   | 7,5 MB   | Windocutable   |
|                      | register.ba       | tia                      |                  | 18.01.2016, 15:25 |   | 58 Byte  | Microstch File |
|                      | FLOOR.IN          |                          |                  | 12.01.2016, 18:36 |   | 702 Byte | Dokument       |
| aas                  | Freelmage         | .dll                     |                  | 05.05.2012, 15:05 |   | 2,8 MB   | Microsolibrar  |
|                      | libhpdf.dll       |                          |                  | 05.05.2012, 15:05 |   | 786 KB   | Microsolibrar  |
| ledien               | floor.flp         |                          |                  | 02.07.2011, 09:08 |   | 87 KB    | Dokument       |
| 🞵 Musik              | angebot.vi        | al                       |                  | 28.06.2011, 15:13 |   | 1 KB     | Dokument       |
| ill Fotos            | hersteller.       | lp                       |                  | 25.06.2011, 11:28 |   | 186 Byte | Dokument       |
|                      | floor.flf         |                          |                  | 23.04.2010, 13:51 |   | 1 KB     | Dokument       |
| - Filme              | floor.fll         |                          |                  | 23.04.2010, 13:51 |   | 123 KB   | Dokument       |
|                      | parkett.flp       |                          |                  | 03.05.2009, 19:49 |   | 49 KB    | Dokument       |
|                      | MSFLXGR           | D.OCX                    |                  | 09.03.2004, 00:00 |   | 261 KB   | Dokument       |

| lasche verwenden:  | OptiWin                       |                 | 0           |
|--------------------|-------------------------------|-----------------|-------------|
| Befehl:            | "/Users/admin/Library/Applica | tion Support/Cr | Durchsuchen |
| Logdatei erstelle  | en                            |                 |             |
| Extra logging chan | nels (use sparingly):         |                 |             |
|                    |                               |                 | (+~)        |
|                    |                               |                 |             |
| ~ ~                |                               |                 |             |
|                    | efehl als Starter speichern   | Abbrechen       | Starten     |